# Manual de Instalação da Plataforma Scorpion

1. Como conectar a Plataforma Scorpion com a Xilinx Starter-3E kit

Para começar a ler este manual, é bom que você conheça os componentes desta conexão.

- Plataforma Xilinx Starter-3E

Nesta Plataforma, existe uma porta USB localiza à esquerda da figura. Esta porta deve ser conectada ao computador para que se possa configurar a FPGA. Na parte superior esquerda, possui uma conexão com a fonte de alimentação, que deve estar ligada o tempo todo na energia; pois, a FPGA trabalha como a memória RAM, e só vai ficar programada após você ter feito as configurações necessárias e até ela ser desligada da tomada.

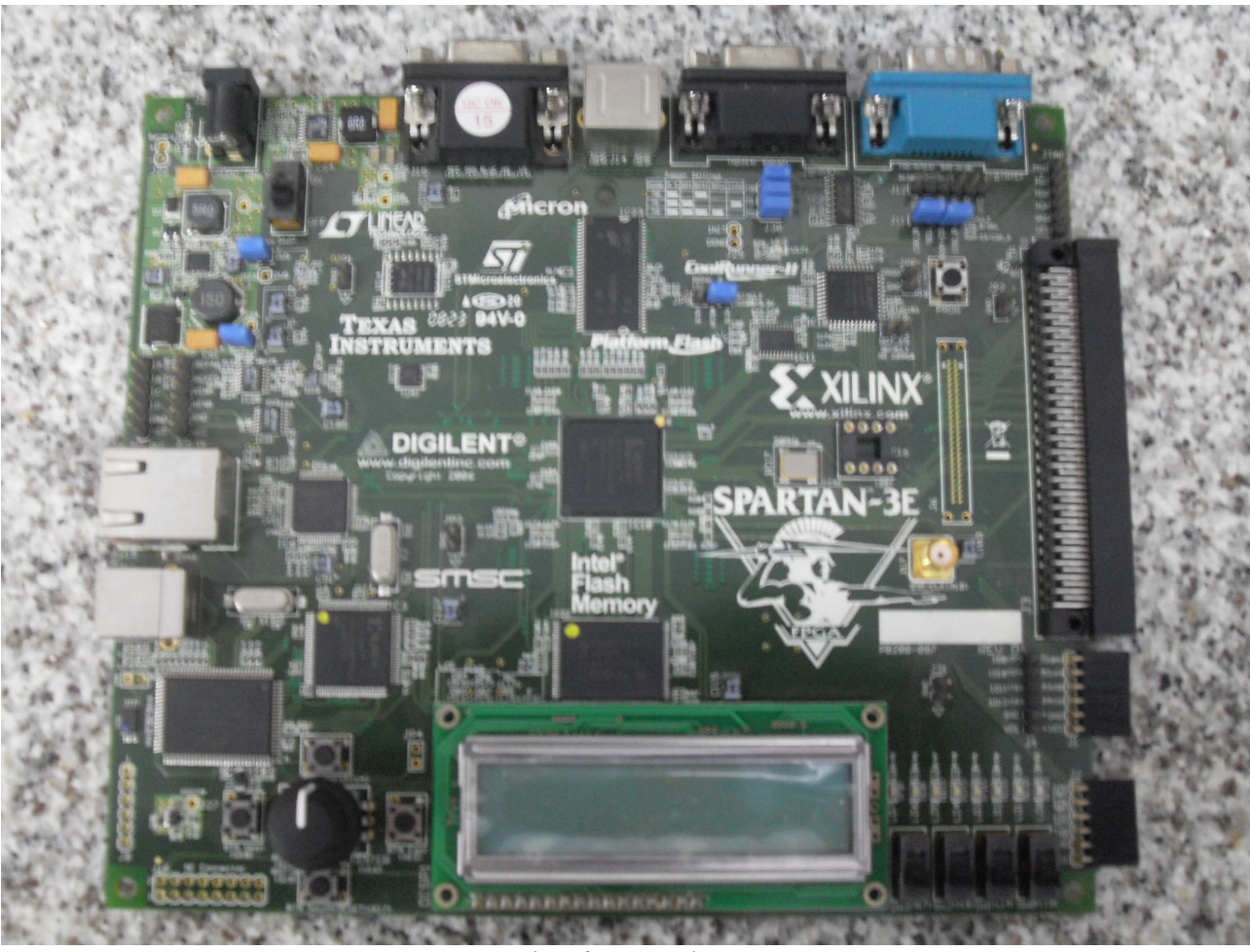

Figura 1: Plataforma Xilinx Starter-3E

- Plataforma Scorpion

Esta Plataforma possui uma porta USB à direita da imagem. Esta porta deve ser conectada ao computador que irá executar o projeto, após a devida configuração da placa.

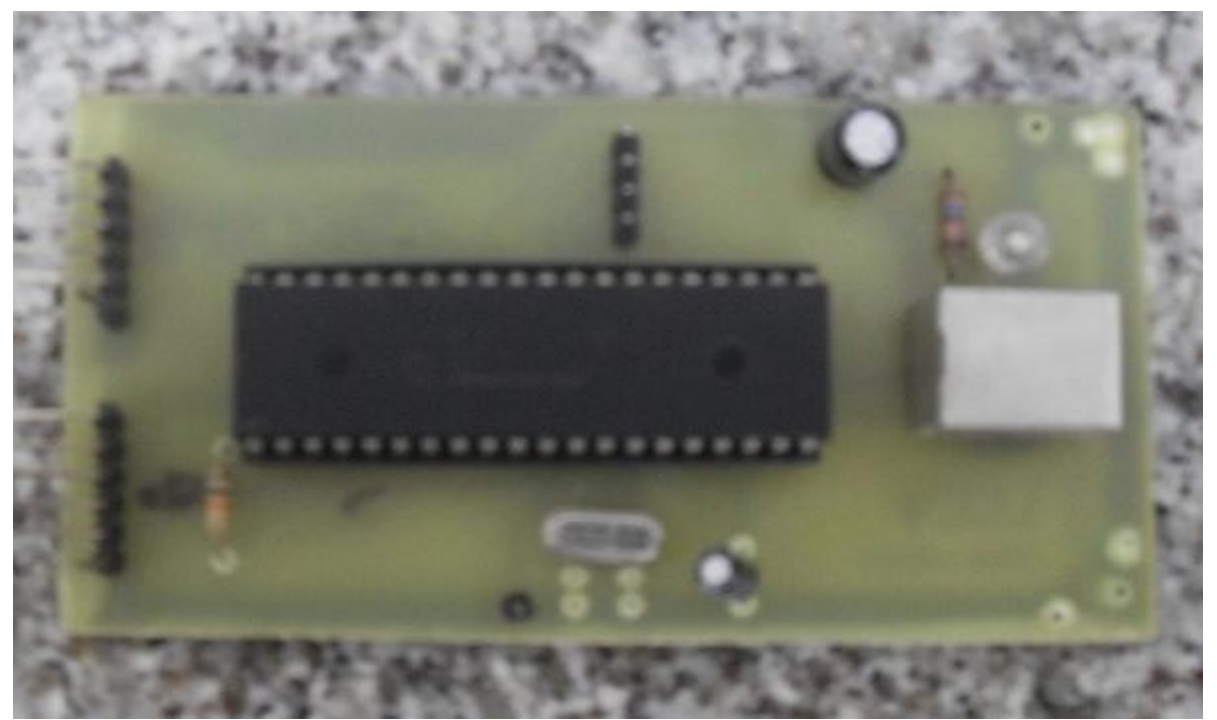

Figura 2: Plataforma Scorpion

- Flat Controller

O Flat Controller é composto por quatro fios, que irão fazer o controle da transmissão de dados entre as duas plataformas. Este controle é necessário porque os bytes que representam a operação e os operandos serão divididos em dois grupos de quatro bits cada. Então, estes fios farão o controle de quando uma plataforma poderá enviar/ler os bits que forem transferidos.

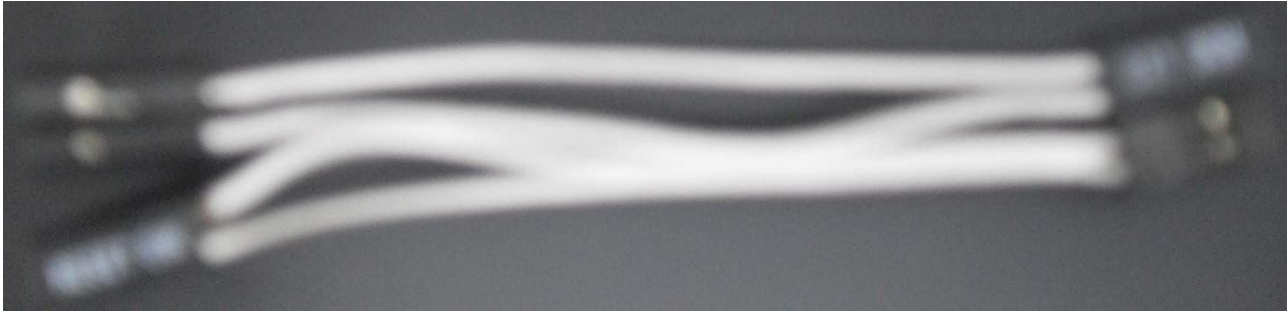

Figura 3: Flat Controller

Inicialmente, você precisa conectar as plataformas através do encaixe de pinos e ligar um Flat Controller.

A Plataforma Scorpion possui dois grupos de quatro pinos, localizados em seu lado esquerdo. Tais pinos funcionam para entrada e saída de dados. Eles devem ser encaixados à plataforma Xilinx Starter-3E através de seus conectores, localizados na parte inferior direita. Esta conexão é mostrada na figura 4.

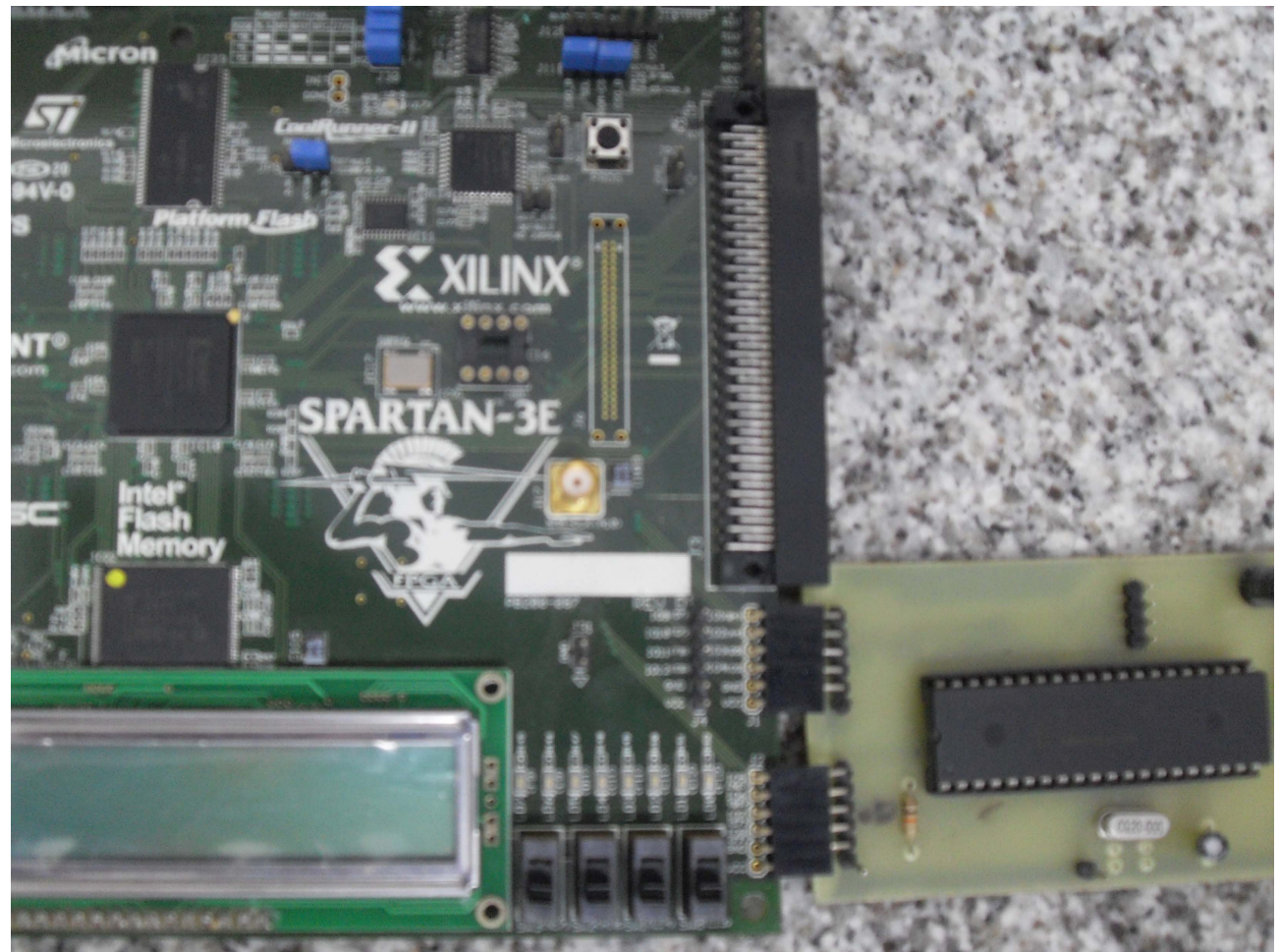

Figura 4: Conexão entre a Plataforma Xilinx Starter-3E e a Scorpion

Feito isso, ligue o Flat Controller (mostrado na figura 3). Os quatro fios devem ser ligados aos pinos IO9, IO10, IO11, IO12; esta conexão é mostrada na figura 5.

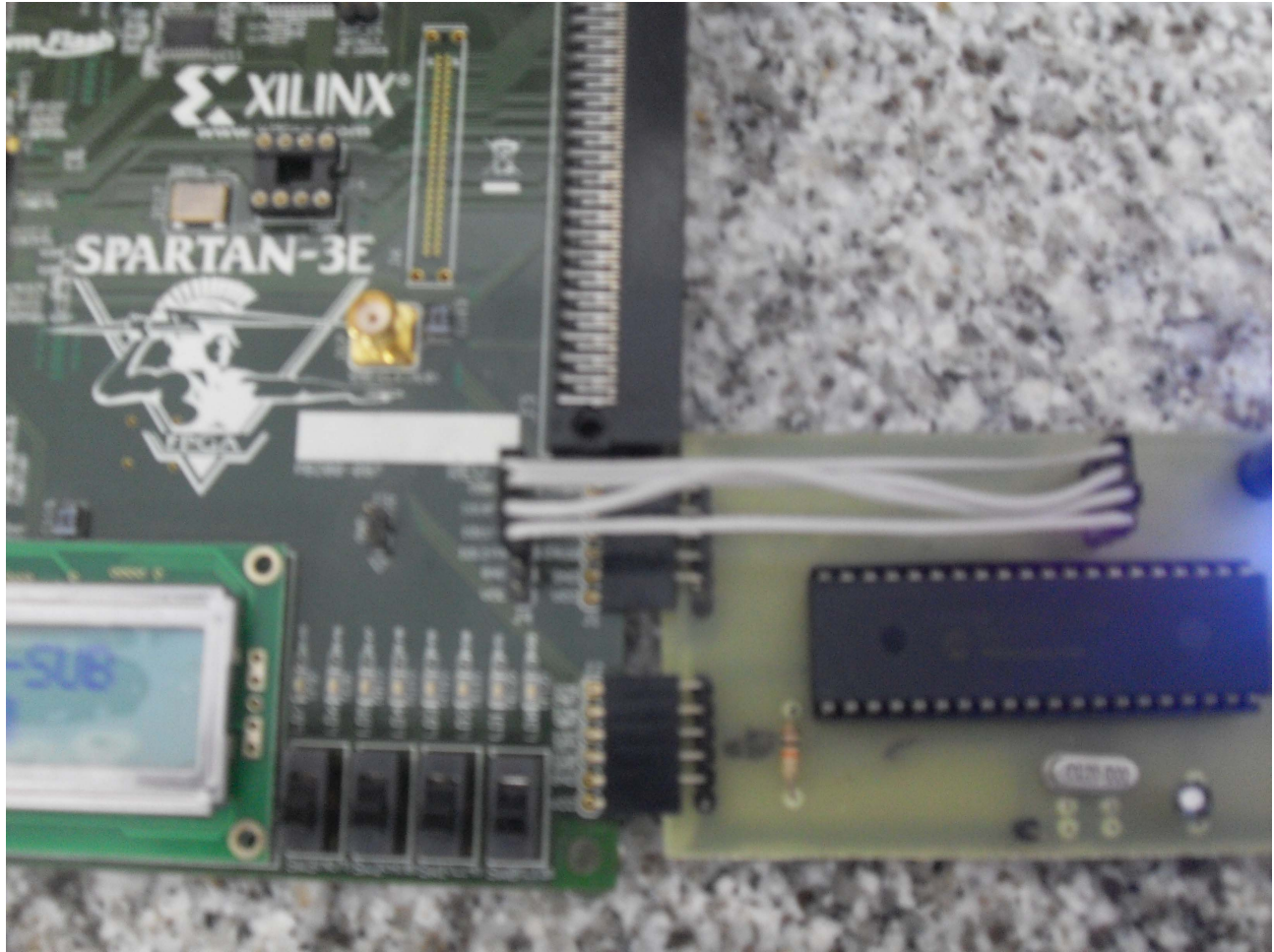

*Figura 5: Conexão entre as plataformas e o Flat Controller* 

2. Programando a FPGA

Primeiramente, é importante dar uma breve explicação sobre o FPGA. O FPGA (Field Programmable Gate Array) é um chip que suporta a implementação de circuitos lógicos relativamente grandes. Consiste de um grande arranjo de células lógicas ou blocos lógicos configuráveis contidos em um único circuito integrado. Cada célula contém capacidade computacional para implementar funções lógicas e realizar roteamento para comunicação entre elas.

Para que você possa fazer um teste de conexão entre as plataformas, estamos disponibilizando um projeto de somador-subtrator de 8 bits, que já possui um protocolo de comunicação preparado para funcionar em conjunto com a Plataforma Scorpion (o princípio de funcionamento está descrito no Anexo I). Após carregar o *bitstream* (é uma sequência de bits que representa o projeto compilado) para o FPGA, o projeto estará pronto para comunicar-se com a Scorpion, enviando e recebendo dados.

Para carregar o projeto, você deve abrir o Xilinx ISE 10.1 e ir até o menu File > Open Project. Procure a pasta onde você salvou o arquivo que disponibilizamos para teste, abra as pastas Somador-LCD > Somador-LCD > Scorpion\_ADD\_LCD > ScorpionNovo > Scorpion\_20082009 > LCD e selecione o arquivo LCD.ise.

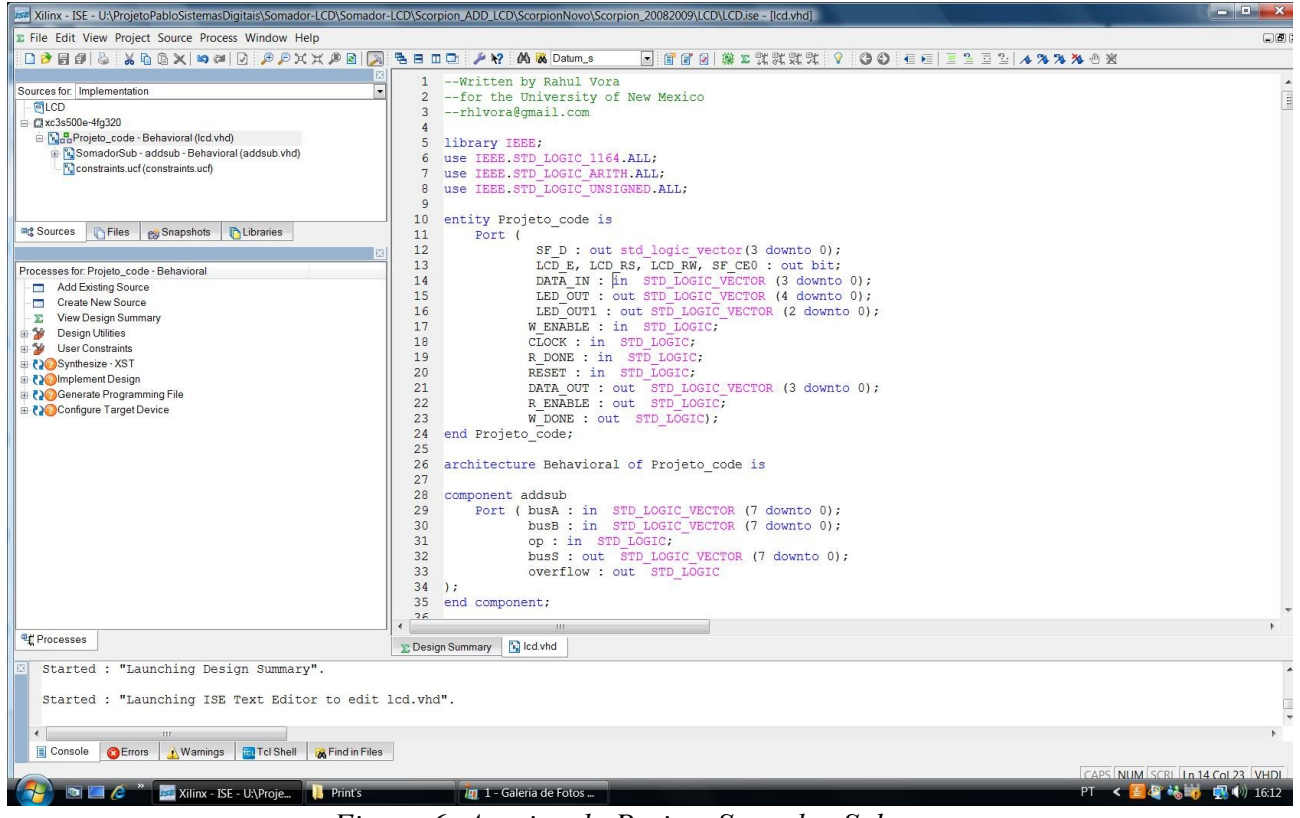

Figura 6: Arquivo do Projeto Somador-Subtrator

Com o LCD.ise aberto, você deve ir até a aba Processes e seguir quatro passos:

a) Dê dois cliques em Synthesize – XST. Aqui o programa vai sintetizar o seu projeto e buscar possíveis erros;

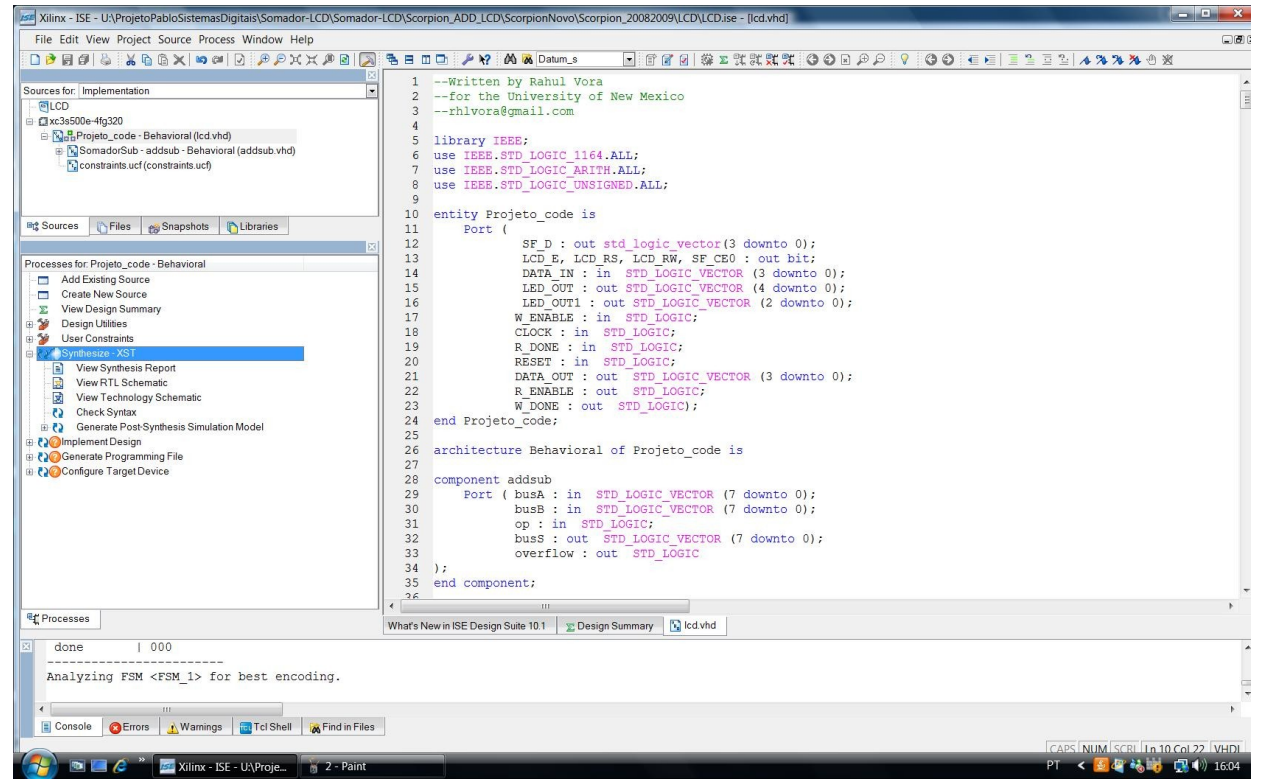

Figura 7: Synthesize - XST

b) Dê dois cliques em Implement Design;

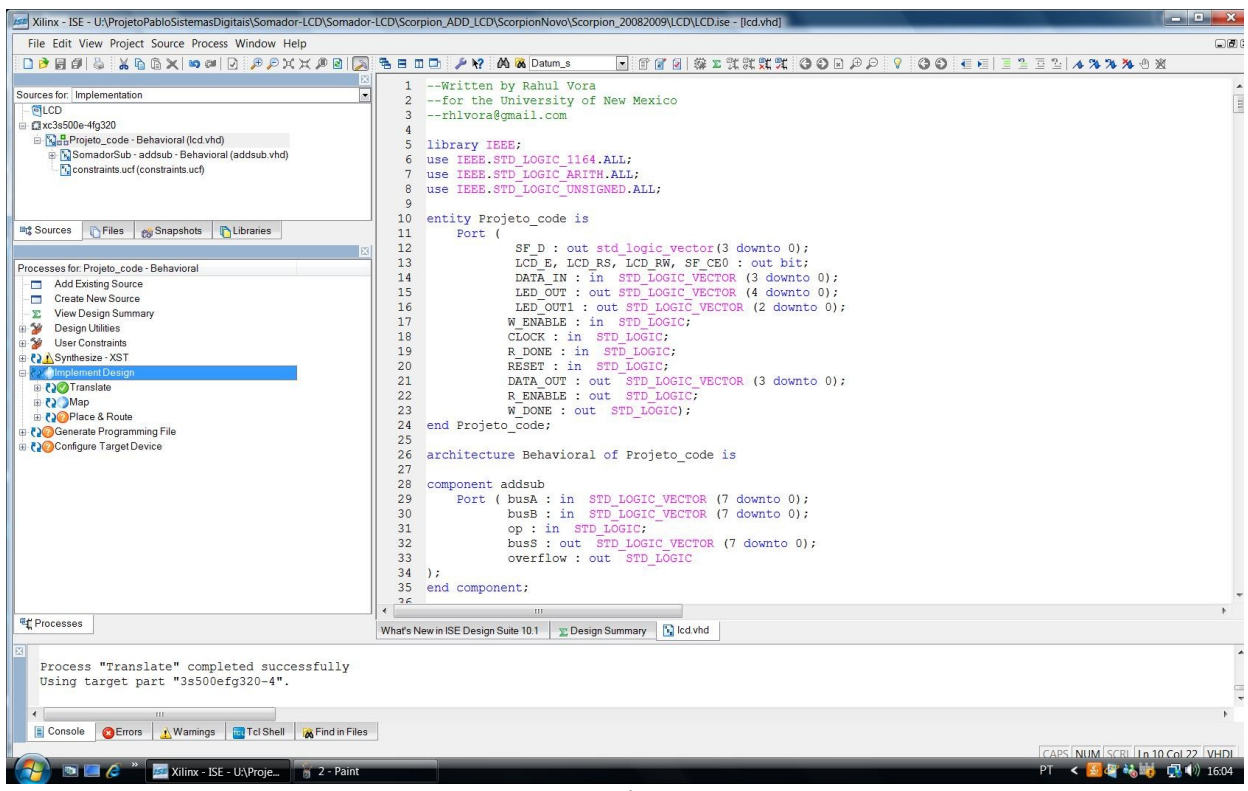

Figura 8: Implement Design

c) Dê dois cliques em Generate Programming File;

|                                                                                                    | EPGA Design Summany                                                                                                    | tion of the last 1 mm         | LOD D                      |                               | (2010 10:00:25)                 |                      | _            |  |
|----------------------------------------------------------------------------------------------------|----------------------------------------------------------------------------------------------------|-------------------------------|----------------------------|-------------------------------|---------------------------------|----------------------|--------------|--|
| urces for: Implementation                                                                            | Design Overview                                                                                                    | Designet Ciles                | LCD Pr                     | oject Status (06/18           | /2010 - 16.06.35)               | Placed and Pouted    |              |  |
| CLCD                                                                                                 | Summary                                                                                                    | Project File:                 | LCD.ise                    | Cur                           | Current State. Placed and Route |                      |              |  |
| @xc3s500e-4fg320                                                                                     | - 🖹 IOB Properties                                                                                                    | Module Name:                  | Projeto_code               |                               | • Errors:                       | INO Errors           |              |  |
| <u>Nath</u> Projeto_code - Benavioral (icd.vnd) <u>SomadarSub - addaub - Bobaviaral (addaub vbd)</u> | Module Level Utilization                                                                                                    | Target Device:                | xcosoue-4igozu             | 0.11                          | • warnings.                     | 35 Warnings          |              |  |
| Constraints.ucf (constraints.ucf)                                                                    | Iming Constraints     Discust Report                                                                                                    | Product Version:              | ISE IU.I - Foundation      | n Simulator                   | Routing Results:                | All Signals Complet  | ely Routed   |  |
|                                                                                                    | Clock Report                                                                                                    | Design Goal:                  | balanced                   |                               | Timing Constraints:             | A Trailing Constrail | <u>nı</u>    |  |
|                                                                                                    | Errors and Warnings                                                                                                    | Design Strategy:              | Xilinx Default (unlock     | ed)                           | Final Timing Score:             | 795 (Timing Report)  |              |  |
|                                                                                                    | Synthesis Messages                                                                                                    |                               | LCD                        | Partition Summary             | r                               |                      | 1            |  |
| Sources Piles & Snapshots CLibraries                                                                 | Translation Messages     Map Messages                                                                                                    | No partition information wa   |                            |                               |                                 |                      |              |  |
| ocesses for Projeto code - Behavioral                                                                | - E Place and Route Messages                                                                                                    |                               |                            |                               | 20 X X                          |                      |              |  |
| Add Existing Source                                                                                  | - 🖹 Timing Messages                                                                                                    |                               | Device                     | Utilization Summa             | ary                             |                      | ŀ            |  |
| Create New Source                                                                                    | Bitgen Messages                                                                                                    | Logic Utilization             |                            | Used                          | Available                       | Utilization          | Note(s)      |  |
| View Design Summary                                                                                  | Detailed Reports                                                                                                    | Total Number Slice Regis      | ters                       | 199 9,31                      |                                 | 2%                   | ( <u> </u>   |  |
| p ≫ Design Utilities<br>⇒ Use Constaints<br>p ( ) Synthesize - XST<br>b ( )                          | Synthesis Report                                                                                                    | Number used as Flip Flops     |                            | 182                           |                                 |                      |              |  |
|                                                                                                    | - 🖹 Translation Report                                                                                                    | Number used as Latches        |                            | 17                            |                                 |                      |              |  |
|                                                                                                    | - 🖹 Map Report                                                                                                    | Number of 4 input LUTs        |                            | 292                           | 9,312                           | 3%                   | (            |  |
|                                                                                                    | Place and Route Report                                                                                                    | Logic Distribution            |                            |                               |                                 |                      |              |  |
| Configure Target Device                                                                              | Design Design De | Number of occupied Slices     |                            | 228                           | 4,656                           | 4%                   |              |  |
|                                                                                                    | Finable Enhanced Design Summary                                                                                                    | Number of Slices containing   | only related logic         | 228                           | 228                             | 100%                 |              |  |
|                                                                                                    | Enable Message Filtering                                                                                                    | Number of Slices containing   | unrelated logic            | 0                             | 228                             | 0%                   |              |  |
|                                                                                                    | - Display Incremental Messages                                                                                                    | Total Number of 4 input LU    | JTs                        | 338                           | 9.312                           | 3%                   |              |  |
|                                                                                                    | Enhanced Design Summary Contents                                                                                                    | ntents Number used as logic 2 | 292                        |                               |                                 |                      |              |  |
|                                                                                                    | Show Partition Data                                                                                                    | Number used as a route-thru   | imber used as a route-thru |                               |                                 |                      |              |  |
|                                                                                                    | Show Warnings                                                                                                    | Number of bonded IOBs         |                            | 30                            | 0 232                           | 12%                  |              |  |
|                                                                                                    | - Show Failing Constraints                                                                                                    | Number of BUFGMUXs            |                            | 1                             | 24                              | 4%                   | ( <u>)</u>   |  |
|                                                                                                    | Show Clock Report                                                                                                    |                               |                            |                               |                                 |                      |              |  |
|                                                                                                    |                                                                                                    | Final Timing Score:           | 795                        | initialitie Gammary           | Pinout Data:                    |                      | Pinout Repo  |  |
|                                                                                                    |                                                                                                    | Routing Results:              | All Signals Co             | All Signals Completely Bouted |                                 |                      | Clock Report |  |
|                                                                                                    |                                                                                                    | Timing Constraints:           | X 1 Failing Co             | Instraint                     |                                 |                      |              |  |
| Processes                                                                                            | What's New in ISE Design Suite 10.1                                                                                                    | Design Summary                |                            |                               |                                 |                      |              |  |
| Started : "Generate Programming File".                                                               | Files                                                                                                    |                               |                            |                               |                                 |                      |              |  |

Figura 9: Generate Programming File

 d) Clique no '+' que está ao lado de Configure Target Device e dê dois cliques em Manage Configuration Project. Se aparecer o aviso que está na tela abaixo, clique em OK.

| D 🖻 🗑 🖗 🖉 🖉 🖗 🖉 🗙 🕼 🎯 🖉 💭 🗙 🖄                                    | : 🔎 🗟   🔀     | 😤 🗄 🛄 🗁 🎤 🎌 🕅 🐼 Datum                                                           |                                                                                                    | D H H X X O         | 0 🛛 🕫 🖓 🖓            | 00                                      |                      |            |  |  |
|------------------------------------------------------------------|---------------|---------------------------------------------------------------------------------|----------------------------------------------------------------------------------------------------|---------------------|----------------------|-----------------------------------------|----------------------|------------|--|--|
| aureas for Implementation                                        | ×             | EPGA Design Summary                                                             |                                                                                                    | LCD                 | Project Status (06)  | /18/2010 - 16:06:48)                    |                      |            |  |  |
| - GLCD                                                           |               | B Design Overview                                                               | Project File:                                                                                                    | LCD.ise             | C                    | Current State:                          | Programming File G   | Senerated  |  |  |
| axc3s500e-4fg320                                                 |               | IOB Properties                                                                  | Module Name:                                                                                                    | Projeto_code        |                      | Errors:                                 | Errors: No Errors    |            |  |  |
| Ball Projeto_code - Behavioral (Icd.vhd)                         |               | Module Level Utilization                                                        | Target Device:                                                                                                    | xc3s500e-4fg320     |                      | Warnings:                               | 35 Warnings          |            |  |  |
| SomadorSub - addsub - Behavioral (addsub.vhd)                    |               | Timing Constraints                                                              | Product Version:                                                                                                    | ISE 10.1 - Founda   | ation Simulator      | <ul> <li>Routing Results:</li> </ul>    | All Signals Complet  | ely Routed |  |  |
| Constraints.ucf (constraints.ucf)                                |               | - Pinout Report                                                                 | Design Goal:                                                                                                    | Balanced            |                      | Timing Constraints:                     | X 1 Failing Constrai | nt         |  |  |
|                                                                  |               | Clock Report                                                                    | Design Strategy:                                                                                                    | Xilinx Default (unl | ocked)               | <ul> <li>Final Timing Score:</li> </ul> | 795 (Timing Report)  | L.         |  |  |
|                                                                  |               | Synthesis Messages                                                              | -                                                                                                    |                     | CD Destition Summ    |                                         |                      |            |  |  |
| 📽 Sources 👔 Files 📸 Snapshots 👔 Libraries 📄 Translation Messages |               |                                                                                 | No partition information w                                                                                                    | as found            | CD Partuon Summ      | aiy                                     |                      |            |  |  |
|                                                                  | 83            | Map Messages     Place and Route Messages                                       |                                                                                                    | do lound.           |                      |                                         |                      |            |  |  |
| cesses for. Projeto_code - Behavioral                            |               | Timing Messages                                                                 |                                                                                                    | Der                 | vice Utilization Sum | nmary                                   |                      |            |  |  |
| Create New Source                                                |               | 🚽 📄 Bitgen Messages                                                             | Logic Utilization                                                                                                    |                     | Used                 | Available                               | Utilization          | Note(s     |  |  |
| View Design Summary                                              | _             | All Current Messages                                                            | Total Number Slice Regis                                                                                                    | ters                | 19                   | 9 9,312                                 | 2%                   |            |  |  |
| 🤣 Design Utilities                                               | ISE Pro       | ject Navigator                                                                  | Nambur and a Pip. Prov                                                                                                    | ×                   | 18                   | 2                                       |                      |            |  |  |
| y User Constraints                                               |               |                                                                                 | -                                                                                                    |                     | 1                    | 7                                       |                      | -          |  |  |
| Synthesize - XST                                                 |               | Warning: No iMPACT project file exis                                            | No IMPACL project the exists. Lick UK to open IMPACL 1: You will then     o define a configuration chain, designate which device in that chain is the     device and then save the IMPACL project file device in that chain is the     device and then save the IMPACL project file device in their test of the test of the test of test of test |                     |                      |                                         |                      |            |  |  |
| Calimplement Design                                              |               | target device, and then save the iME                                            |                                                                                                    |                     |                      |                                         |                      |            |  |  |
| Configure Target Device                                          |               | subsequent runs of the "configure Target Device" process can program the target |                                                                                                    |                     |                      |                                         |                      |            |  |  |
|                                                                  |               | device without needing to open the                                              | IMPACT GUL                                                                                                    |                     | 221                  | 228 228 10                              |                      |            |  |  |
|                                                                  |               |                                                                                 |                                                                                                    |                     | 4                    | 0 228                                   | 0%                   |            |  |  |
|                                                                  |               |                                                                                 | DK                                                                                                    |                     | 33                   | 8 9,312                                 | 3%                   |            |  |  |
|                                                                  |               |                                                                                 |                                                                                                    |                     | 293                  | 2                                       |                      |            |  |  |
|                                                                  |               | Show Partition Data                                                             | Number used as a route-thru Number of bonded IOBs                                                                                                    |                     | 41                   | 6                                       |                      |            |  |  |
|                                                                  |               | - D Show Warnings                                                               |                                                                                                    |                     | 31                   | 30 232                                  | 12%                  |            |  |  |
|                                                                  |               | - Show Failing Constraints                                                      | Number of BUFGMUXs                                                                                                    |                     |                      | 1 24                                    | 4%                   |            |  |  |
|                                                                  |               | Show Clock Report                                                               | Performance Summa                                                                                                    |                     |                      | ary                                     |                      |            |  |  |
|                                                                  |               |                                                                                 | Final Timing Score:                                                                                                    | 795                 |                      | Pinout Data:                            |                      | Pinout Rep |  |  |
|                                                                  |               |                                                                                 | Routing Results:                                                                                                    | All Signal:         | s Completely Routed  | Clock Data:                             |                      | Clock Repo |  |  |
|                                                                  |               |                                                                                 | Timing Constraints:                                                                                                    | X 1 Failing         | Constraint           |                                         |                      |            |  |  |
| Processes                                                        |               | What's New in ISE Design Suite 10.1                                             | E Design Summary                                                                                                    |                     |                      |                                         |                      |            |  |  |
|                                                                  |               |                                                                                 |                                                                                                    |                     |                      |                                         |                      |            |  |  |
|                                                                  |               |                                                                                 |                                                                                                    |                     |                      |                                         |                      |            |  |  |
|                                                                  |               |                                                                                 |                                                                                                    |                     |                      |                                         |                      |            |  |  |
|                                                                  |               |                                                                                 |                                                                                                    |                     |                      |                                         |                      |            |  |  |
|                                                                  |               |                                                                                 |                                                                                                    |                     |                      |                                         |                      |            |  |  |
|                                                                  | Eind in Eilon |                                                                                 |                                                                                                    |                     |                      |                                         |                      |            |  |  |

Figura 10: Manage Configuration Project

Após isso, aparecerá a tela abaixo. Basta clicar em Finish.

| Xilinx - ISE - U:\ProjetoPabloSistemasDigitais\Somador-LCD\Somador- | LCD\Scorpion_ADD_LCD\ScorpionNovo\S              | Scorpion_2008200       | 9\LCD\LCD.ise - [I                                                                                          | Design Summary]          |               |                       |                        | _ = ×         |
|---------------------------------------------------------------------|--------------------------------------------------|------------------------|----------------------------------------------------------------------------------------------------|--------------------------|---------------|-----------------------|------------------------|---------------|
| File Edit View Project Source Process Window Help                   |                                                  |                        |                                                                                                    |                          |               |                       |                        |               |
| D 🖻 🗑 🕼 🕹 💥 🖞 🖄 🖉 🖉 🖉 🖉 🖉 🖉                                         | 🕾 🗄 🔟 🗁 🎤 🏘 🚧 🙀 Datum_s                          | - 11                   | ▲ 1 · · · · · · · · · · · · · · · · · ·                                                                     | x x x 00 x               | ₽₽ 💡          | 00                    |                        |               |
| <u> </u>                                                            | 😰 FPGA Design Summary                            |                        |                                                                                                    | LCD Proje                | ct Status (06 | 6/18/2010 - 16:06:48) |                        |               |
| Sources for: Implementation                                         | B Design Overview                                | Project File:          |                                                                                                    | LCD.ise                  |               | Current State:        | Programming File       | Generated     |
| → eiccb                                                             | - Summary                                        | Module Name:           |                                                                                                    | Projeto_code             |               | • Errors:             | No Errors              |               |
| Set Projeto_code - Behavioral (lcd.vhd)                             | Module Level Utilization                         | Target Device:         | 1                                                                                                    | xc3s500e-4fg320          |               | • Warnings:           | 35 Warnings            |               |
| 🐵 🔂 SomadorSub - addsub - Behavioral (addsub.vhd)                   | Timing Constraints                               | Product Version        | r: 1                                                                                                    | ISE 10.1 - Foundation Si | mulator       | Routing Results:      | All Signals Compl      | etely Routed  |
| Constraints.ucf (constraints.ucf)                                   | Pinout Report                                    | Design Goal:           |                                                                                                    | Balanced                 |               | Timing Constrain      | ts: X 1 Failing Constr | aint          |
|                                                                     | iMPACT - Welcome to iMPAC                        | T manager Tributterage |                                                                                                    |                          |               | Final Timing Sco      | re: 795 (Timing Repo   | (III)         |
|                                                                     | e-Err                                            |                        |                                                                                                    |                          |               |                       |                        |               |
| Sources Files Snapshots Libraries                                   | Please select an action from the li              | ist below              |                                                                                                    |                          | ition Summ    | nary                  |                        | E             |
|                                                                     | <ul> <li>Configure devices using Bour</li> </ul> | ndary-Scan (JTAG)      |                                                                                                    |                          |               |                       |                        |               |
| Processes for Projeto code - Behavioral                             | Automatically connect                            | t to a cable and iden  | tify Boundary-Scan                                                                                          | chain 💌                  |               |                       |                        |               |
| Add Existing Source                                                 | Prepare a PROM File                              |                        |                                                                                                    |                          | ization Sur   | nmary                 |                        | E             |
| Create New Source                                                   | <ul> <li>Prepare a System ACE File</li> </ul>    |                        |                                                                                                    |                          | sed           | Available             | Utilization            | Note(s)       |
| - 🗵 View Design Summary                                             | Prepare a Boundary-Scan Fil                      | le                     |                                                                                                    |                          | 19            | 9.9                   | .312 2                 | %             |
| 🗈 🐲 Design Utilities                                                |                                                  | CV/E                   |                                                                                                    |                          | 18            | 32                    |                        |               |
| Suntharize XST                                                      |                                                  | SVF (*                 |                                                                                                    |                          | 1             | 17                    |                        |               |
| A Implement Design                                                  | Configure devices                                |                        |                                                                                                    |                          | 29            | 9.                    | .312 3                 | %             |
| Ogenerate Programming File                                          | using                                            | Slave Serial mode      | *                                                                                                    |                          |               |                       |                        |               |
| Configure Target Device                                             | Drain                                            |                        |                                                                                                    |                          | 22            | 28 4.1                | .656 4                 | %             |
|                                                                     | Fioled                                           |                        |                                                                                                    |                          | 22            | 28                    | 228 100                | %             |
|                                                                     |                                                  |                        |                                                                                                    |                          |               | 0                     | 228 0'                 | %             |
|                                                                     |                                                  |                        |                                                                                                    |                          | 33            | 9,                    | 312 3                  | %             |
|                                                                     | Enhan                                            |                        |                                                                                                    |                          | 29            | 02                    |                        |               |
|                                                                     |                                                  |                        |                                                                                                    |                          | 4             | 16                    |                        |               |
|                                                                     |                                                  |                        |                                                                                                    |                          | 3             | 30                    | 232 12                 | %             |
|                                                                     |                                                  |                        |                                                                                                    |                          |               | 1                     | 24 4                   | %             |
|                                                                     |                                                  |                        |                                                                                                    |                          |               |                       |                        |               |
|                                                                     |                                                  |                        |                                                                                                    |                          | nce Summa     | ary                   |                        | E             |
|                                                                     |                                                  |                        | <back fin<="" td=""><td>ish Cancel</td><td></td><td>Pinout Dat</td><td>a:</td><td>Pinout Report</td></back> | ish Cancel               |               | Pinout Dat            | a:                     | Pinout Report |
|                                                                     |                                                  |                        |                                                                                                    |                          | tely Routed   | Clock Data            | a:                     | Clock Report  |
| Guo                                                                 |                                                  | Timing Constrai        | ints:                                                                                                    | X 1 Failing Const        | raint         |                       |                        |               |
| Trocesses                                                           | What's New in ISE Design Suite 10.1 🛛 🕱 🛙        | Design Summary         |                                                                                                    |                          |               |                       |                        |               |
| 3                                                                   |                                                  |                        |                                                                                                    |                          |               |                       |                        |               |
| E Console CErrors Warnings Tcl Shell 😹 Find in Files                |                                                  |                        |                                                                                                    |                          |               |                       |                        |               |
|                                                                     |                                                  |                        |                                                                                                    |                          |               |                       |                        | 10            |
| 🔗 📼 🧔 🌋 🦌 5 - Paint 🔤 Xilinx - ISE                                  | - U:\Proje                                       |                        |                                                                                                    |                          |               |                       | PT < 🚺 🖓 👬 🕯           | 🤞 🛃 🌒 16:07   |

Figura 11: iMPACT

Agora, você só precisa carregar o *bitstream* para o FPGA. O quadrado verde que aparece na imagem abaixo representa a FPGA. Nesta parte, você deve abrir o arquivo lcd.bit, que está na mesma pasta que o LCD.ise.

| Xilinx - ISE - U:\ProjetoPabloSistemasDigitais\Somador-LCD\Se                                                                                                    | omador-LCD\Scorpion_ADD_LCD\ScorpionNovo\Scorpion_20082009\LCD\LCD.ise - [Boundary Scan]                                                                                                    | = 0 X                  |
|----------------------------------------------------------------------------------------------------|----------------------------------------------------------------------------------------------------|------------------------|
| E File Edit View Project Source Process Operations Output                                                                                                    | Debug Window Help                                                                                                    | . 8 (                  |
|                                                                                                    | 3 🔀 🗄 🗉 🗁 🌽 🕅 🐼 Datur_s 💿 🗑 🗑 🦛 🗵 武武武武 🏷 😋 🖉 🖉 👹 🗱 🖬 🖬 🖬                                                                                                    | # 0 😺 N?               |
| Sources     Sources     S | IDI     IDI     IDI     IDI       xc3s500e     xcf04s     xc2c64a       TDO                                                                                                    |                        |
| Available Operations are:                                                                                                    | LCD_xdb                                                                                                    |                        |
|                                                                                                    | File name: Icd.bit Open                                                                                                    |                        |
|                                                                                                    | File type: All Design Files (".bit *.nky *.isc *.bsd)                                                                                                    |                        |
|                                                                                                    | Cancel All Bypass<br>None<br>Cancel All Bypass<br>Cancel All<br>Enable Programming of SPI Flash Device Attached to this FPGA<br>Enable Programming of SPI Flash Device Attached to this FPGA |                        |
| Configuration Operations                                                                                                    | What's New in ISE Design Suite 10.1 👷 Design Summary 🚱 Boundary Scan                                                                                                    |                        |
| PROGRESS END - End Operation.     Elapsed time = 0 sec.     (/ *** BACCH CMD : identifumPH                                                                                                    |                                                                                                    |                        |
| // and BAICH CHD . IdentifymPM                                                                                                    |                                                                                                    |                        |
|                                                                                                    |                                                                                                    | Þ                      |
| 📱 Console 🔞 Errors 🔔 Warnings 🔤 Tcl Shell 🙀 Find                                                                                                    | in Files                                                                                                    |                        |
|                                                                                                    | Configuration Platform                                                                                                    | Cable USB 6 MHz usb-bs |
| 🛛 🚰 💷 🥔 🧉 🚈 Xilinx - ISE - U:\Proje 🖌 10                                                                                                    | - Paint PT < 🐓                                                                                                    | 🚰 🦓 📬 🔲 📢 🕩 16:10      |

Figura 12: Assign New Configuration File (FPGA)

Os próximos quadros representam a memória PROM e o CPLD, que não serão

configurados. Então, nas próximas telas, você só precisa clicar em Cancel.

| Xilinx - 15E - Ut/ProjetoPabloSistemasDigitals/Somador-LCD(Somador-LCD(Scorpion_ADD_LCD(ScorpionNavo/Scorpion_20082009)LCD(Scorpion_20082009)LCD(Scorpion_2008009)LCD(Scorpion_2008009)LCD(Scorpion_2008009)LCD(Scorpion_2008009)LCD(Scorpion_2008009)LCD(Scorpion_2009009)LCD(Scorpion_200909 | _ <b>_</b> ×                   |
|----------------------------------------------------------------------------------------------------|--------------------------------|
| File Edit View Project Source Process Operations Output Debug Window Help                                                                                                    |                                |
| D 👌 🗄 🗗 😓 兰 缶 缶 🗙 🛏 🖉 🖉 PPXX 🔎 🕲 🎘 😤 🗄 🗖 🗁 🔑 🖬 🕷 Datum_s 💿 🔮 🗑 🛞 🕱 工 武武 武武 😋 色 PP 🖇 🌍 👙 🎎 👯 👯                                                                                                    | # # 0 😺 N?                     |
| Image: Start Start     Image: Start Start Start       Image: Start Start                                                 |                                |
| Piles       Snapshol       Libraries       Configuration rice         Look in       D_LCD/Scorpion/20082009/LCD/*       * * * * * * * * * * * * * * * * * * *                                                                                                    |                                |
| INFO: IMPACT: S01 - '1': Added Device xc3s500e successfully.         INFO: IMPACT: S01 - '1': Added Device xc3s500e successfully.         INFO: IMPACT: S01 - '1': Added Device xc3s500e successfully.         INFO: IMPACT: S01 - '1': Added Device xc3s500e successfully.                                                                                                    | •                              |
| Configuration                                                                                                    | latform Cable USB 6 MHz usb-hs |
| 🔰 📷 🔚 🍐 🎢 🖇 - Paint 🔤 Xilinx - ISE - U:\Proje P1                                                                                                    | 🔷 < 🙆 🦓 🗞 ij 🗖 📢 16:08         |

Figura 13: Assign New Configuration File (PROM)

| Xilinx - ISE - U:\ProjetoPabloSistemasDigitais\Somador-LCD                                                                        | Somador-LCD\Scorpton_ADD_LCD\ScorptonNovo\Scorpton_20082009\LCD\LCD.tse - [Boundary Scan]                                                                                                    |                                        |
|----------------------------------------------------------------------------------------------------|----------------------------------------------------------------------------------------------------|----------------------------------------|
| E File Edit View Project Source Process Operations Output                                                                         | t Debug Window Help                                                                                                    |                                        |
| 1,774990000000000000000000000000000000000                                                                                         | 2 2 2 3 5 5 5 0 0 / / / M X Datum_s                                                                                                    | 12 4 20 20                             |
| B \$\$Boundary Scan     BSlaveSerial     SelectMAP     Solution     BSPT     Configuration     SystemACE     BPROM File Formatter | TDI Emar<br>xc3s500e xc04s xc2c54a<br>Icd bit - file ? - file ? |                                        |
| Sources Files gy Snapshol CLibraries Configura                                                                                    | Look in:  )_LCD/ScorpionNovo/Scorpion_20082009/LCD/  ( )  LOok in:  )_LCD/ScorpionNovo/Scorpion_20082009/LCD/  ( )  LOC/Add  )                                                                                                    |                                        |
| Configuration Operations                                                                                                    | © Design Summary © cdvhd © Boundary Scan<br>s500e successfully.                                                                                                    | ^                                      |
| ۰ III                                                                                                    |                                                                                                    | Þ                                      |
| 📱 Console 🔞 Errors 🔔 Warnings 📷 Tcl Shell 🙀 Fin                                                                                   | nd in Files                                                                                                    |                                        |
|                                                                                                    | Configu                                                                                                    | ration Platform Cable USB 6 MHz usb-hs |
| 🛛 🚰 🔚 🥔 🦈 🚾 Xilinx - ISE - U:\Proje 🥻 U                                                                                           | til 💦 🔿 Reprodução Automá 🚈 10 - Galeria de Fotos 🕜 Windows Driver Kit L                                                                                                    | PT < 🏶 👡 🎑 🆓 🝓 🙀 💷 🕕 16:15             |

Figura 14: Assign New Configuration File (CPLD)

A próxima tela serve para configurações mais avançadas, você só precisa clicar em OK.

| 2007 XIIInx - ISE - UXProjetoPabloSistemasDigitais/Somador-LCD/Somador-LCD/Scorpion_ADD_LCD/ScorpionNovo/Scorpion_20082009\LCD/LCD/LCD/Scorpion_20082009\LCD/LCD/Scorpion_20082009\LCD/LCD/Scorpion_20082009\LCD/LCD/Scorpion_20082009\LCD/Scorpion_20082009\LCD/Scorpion_2008 |                                               |
|----------------------------------------------------------------------------------------------------|-----------------------------------------------|
| E File Edit View Project Source Process Operations Output Debug Window Help                                                                                                    |                                               |
| 🗅 👌 🖬 🕼 👃 🗴 ၆ ၆ 🗶 🛥 🖅 🖉 👂 РАХХР 🛛 🌅 🐂 🗄 🗂 🗁 🎢 🎌 🕅 🖓 Dalum_s 💿 🗐 🖉 🗐 🐲 工業業業業 🔇 😋 ല РА                                                                                                    | ◎ 💡 😋 🤤 🗮 💥 🟥 🟥 🟥 🟥 🟥 🟥 😫 😂 🚱 🚱               |
| Processes       Configuration         Processes       Configuration                                                                                                    |                                               |
| 📱 Console 🕜 Errors 🔔 Warnings 📷 Tcl Shell 🛛 🥁 Find in Files                                                                                                    |                                               |
|                                                                                                    | Configuration Platform Cable USB 6 MHz usb-hs |
| 🚽 🚰 🙋 🖉 🚾 Xilinx - ISE - U:\Proje 🖌 8 - Paint                                                                                                    | PT < 🙆 🖉 🔧 🙀 📢 🕦 16:09                        |

Figura 15: Device 1 Programming Properties

Agora, selecione o dispositivo FPGA (representado no primeiro quadrinho), clique com o botão direito e, em seguida, clique em Program.

| Xilinx - ISE - U:\ProjetoPabloSistemasDigitais\Somador-LCD\Somador-L                                                                                                    | .CD\Scorpion_ADD_LCD\ScorpionNovo\Scorpion_20082009\LCD\LCD.ise - [Boundary Scan] | _ D _×       |
|----------------------------------------------------------------------------------------------------|-----------------------------------------------------------------------------------|--------------|
| E File Edit View Project Source Process Operations Output Debug                                                                                                    | Window Help                                                                       | . 2 :        |
|                                                                                                    | <b>ききロロ シ タ タ が 液 Datum_s                                     </b>                | <b>k?</b>    |
| Bendary Scan     Sources     PROM File Formater      Sources     PROM File Formater      Set Device ID     Get Device ID     Get Devi | TO                                                                                | N            |
| Configuration Operations                                                                                                    | What's New in ISE Design Suite 10.1 😰 Design Summary 🚳 Boundary Scan              |              |
| INFO: iMPACT: 501 - '1': Added Device xc3s500e s                                                                                                    | uccessfully.                                                                      | *            |
|                                                                                                    |                                                                                   |              |
|                                                                                                    |                                                                                   | -            |
| <                                                                                                    |                                                                                   | ۴            |
| 📄 Console 🛛 🙆 Errors 🔬 Warnings 🔤 Tcl Shell 🛛 🙀 Find in Files                                                                                                    |                                                                                   |              |
|                                                                                                    | Configuration Platform Cable USB                                                  | 6 MHz usb-hs |
| 🔰 🖾 🥻 🌌 Xilinx - ISE - U:\Proje 👸 8 - Paint                                                                                                    | PT < 🧐 🧧 📽 🍓                                                                      | 📲 🖤 16:11    |

Figura 16: Program

Se tudo der certo e o programa conseguir configurar a FPGA corretamente, a próxima tela será assim:

| Xilinx - ISE - U:\ProjetoPabloSistemasDigitais\Somador-LCD\Somad                                                                                                    | or-LCD\Scorpion_ADD_LCD  | ScorpionNovo\S   | corpion_20082009  | \LCD\LCD.ise - [I | Boundary Scan | ]         |    |                        |                    | • ×      |
|----------------------------------------------------------------------------------------------------|--------------------------|------------------|-------------------|-------------------|---------------|-----------|----|------------------------|--------------------|----------|
| E File Edit View Project Source Process Operations Output Debr                                                                                                    | ig Window Help           |                  |                   |                   |               |           |    |                        |                    |          |
| 🗋 🖻 🖉 🕹 🔏 🛍 🗶 🛤 🖉 🖉 🖉 🖉 🖉                                                                                                    | 3 7 8 8 8 C 🔑 🕅          | 🕅 🐹 Datum_s      | . 1               | 0   🗰 🛛 🏋 🕄       | n n n O       | O 🛛 🕫 🖓 🖓 | 00 | ****                   | # 0   4/ <b>\?</b> |          |
| 30 33Boundary Scan     31 33BreeSerial     32 SelectMAP     32 SelectMAP     32 SelectMAP     32 SelectMAP     - 32 SelectAP Configuration    32 SystemACE    32 SystemACE    32 SystemACE    32 SystemACE    32 SystemACE | TDI                      | xcf04s<br>file ? | x:2c64a<br>file ? |                   |               |           |    |                        |                    |          |
| ag Sources Files ⊚ Snapshol Libraries Configuration Mor<br>Available Operations are:<br>⇒ Program<br>⇒ Get Device D<br>Get Device Signatura/Usercode<br>⇒ Check Idcode<br>⇒ Read Status Register                           |                          |                  |                   | Pr                | ogram S       | ucceeded  |    |                        |                    |          |
| 94 Processes Configuration Operations                                                                                                    | What's New in ISE Design | Suite 10.1 🛛 🗝 D | esign Summary     | Boundary Scan     |               |           |    |                        |                    |          |
| <pre>'1': Programmed successfully.<br/>PROGRESS_END - End Operation.<br/>Elapsed time = 1 sec.</pre>                                                                                                    |                          |                  |                   |                   |               |           |    |                        |                    |          |
| •                                                                                                    |                          |                  |                   |                   |               |           |    |                        |                    | •        |
| 📱 Console 👩 Errors 🔔 Warnings 🧰 Tcl Shell 🙀 Find in File                                                                                                    | s                        |                  |                   |                   |               |           |    |                        |                    |          |
| Beady                                                                                                    |                          |                  |                   |                   |               |           |    | Configuration Platform | Cable USB 6 MHz    | usb-hs   |
| (7) 🖻 🔲 🏉 * 🜌 Xilinx - ISE - U:\Proje 🔓 11 - Pain                                                                                                    |                          |                  |                   |                   |               |           |    | PT < 💱                 | 🖸 🖉 🔧 🙀 🛛 😨 🛛      | )) 16:11 |

Figura 17: Program Succeeded

## 3. Ativação da Plataforma Scorpion

Até aqui, a configuração poderia ser feita usando tanto o Windows quanto o Linux. A partir de agora, todos os passos deverão ser executados em alguma plataforma Linux.

O próximo passo é ativar a Plataforma Scorpion; para isso, é bom que você entenda um pouco sobre seu funcionamento.

A Plataforma Scorpion trabalha com transferência de dados via USB, fazendo uso de funções primitivas da biblioteca LIBHID, da linguagem C++. Para que seja possível fazer o nosso programa funcionar corretamente na placa, você deve instalar esta biblioteca no Linux. Após a instalação, é necessário apenas, conectar a Plataforma ao computador através da porta USB citada na explicação da figura 2.

Você pode instalar a LIBHID de duas maneiras:

- pelo gerenciador Synaptic

Vá no menu System > Administration > Synaptic Package Manager. Em Quick Search, procure por "libhid" e instale os pacotes: libhid0 e libhid-dev.

- a partir do arquivo libhid-0.2.16.tar.gz, que é disponibilizado juntamente com este manual Se você optar por instalar desta maneira, necessita apenas fazer a instalação via terminal no
- Linux. Para instalar no Ubuntu, primeiramente você deve descompactar o arquivo com o comando: tar -zxvf libhid-0.2.16.tar.gz

Após isso, navegue até a pasta criada e execute no diretório raiz os seguintes comandos:

sudo ./configure sudo ./make sudo ./make install

Feito isso, o sistema já estará configurado para comunicar-se corretamente com a Scorpion.

Preparando a Scorpion

Para que a Scorpion funcione corretamente, você deve ter seguido corretamente os passos contidos neste manual: fazer as ligações dos pinos e do Flat Controller com a Xilinx Starter-3E e conectá-la ao computador através do cabo USB, e instalar a biblioteca LIBHID. Feito isso, você pode rodar o projeto que nós fornecemos – somador-subtrator de 8 (oito) bits – no terminal.

4. Rodando o aplicativo

Abra o terminal do seu Linux, navegue até a pasta onde o terminal (que nós disponibilizamos juntamente com este manual) está salvo (neste caso, o projeto está na Área de Trabalho, na pasta TerminalSomador) e execute o terminal.out com a seguinte linha de comando:

## sudo ./terminal.out

Os outros comandos presentes na imagem serviram para buscar a pasta onde o terminal,out está e para listar os arquivos presentes em cada pasta.

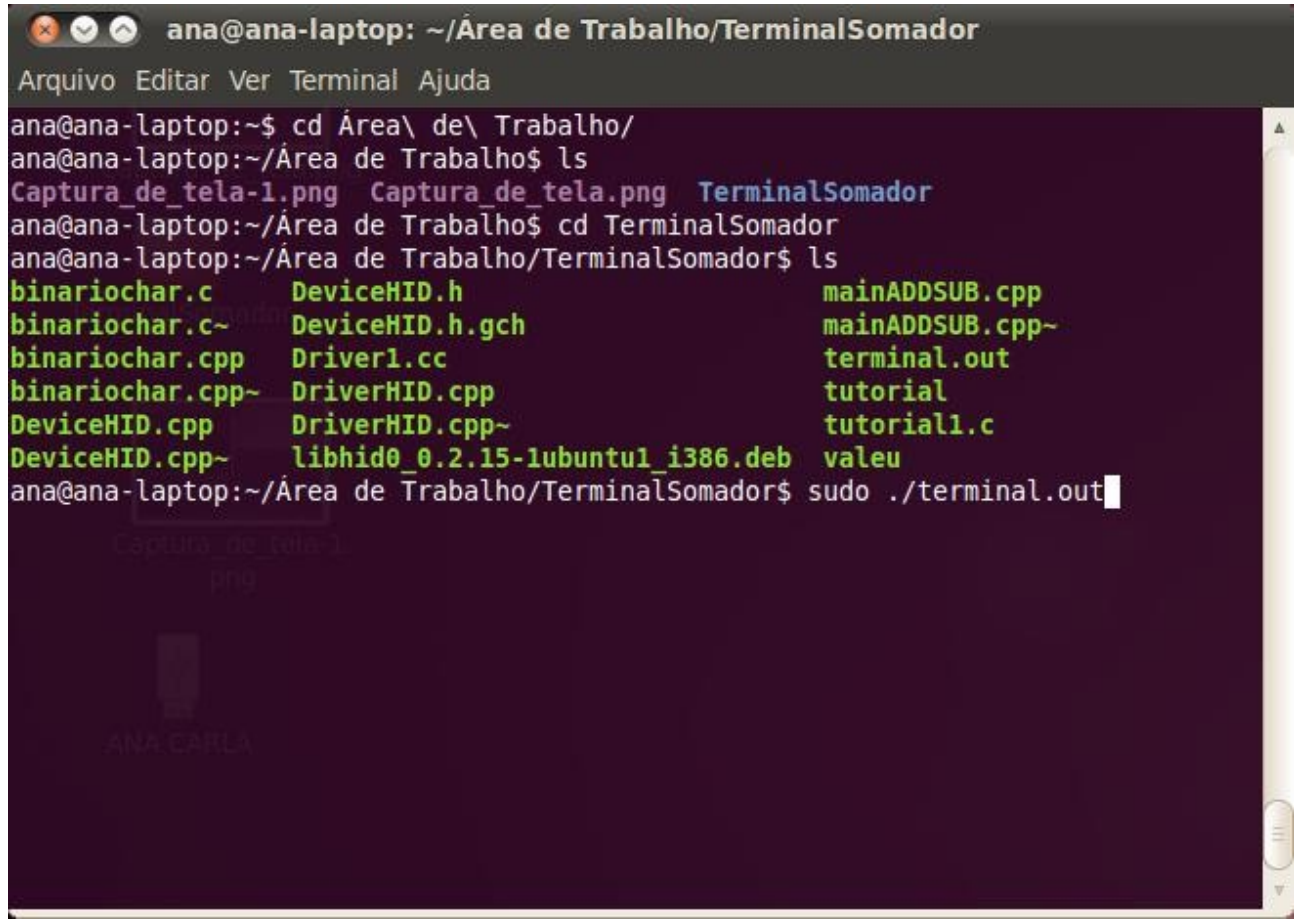

Figura 18: Terminal do Linux

Logo após, aparecerá a seguinte tela:

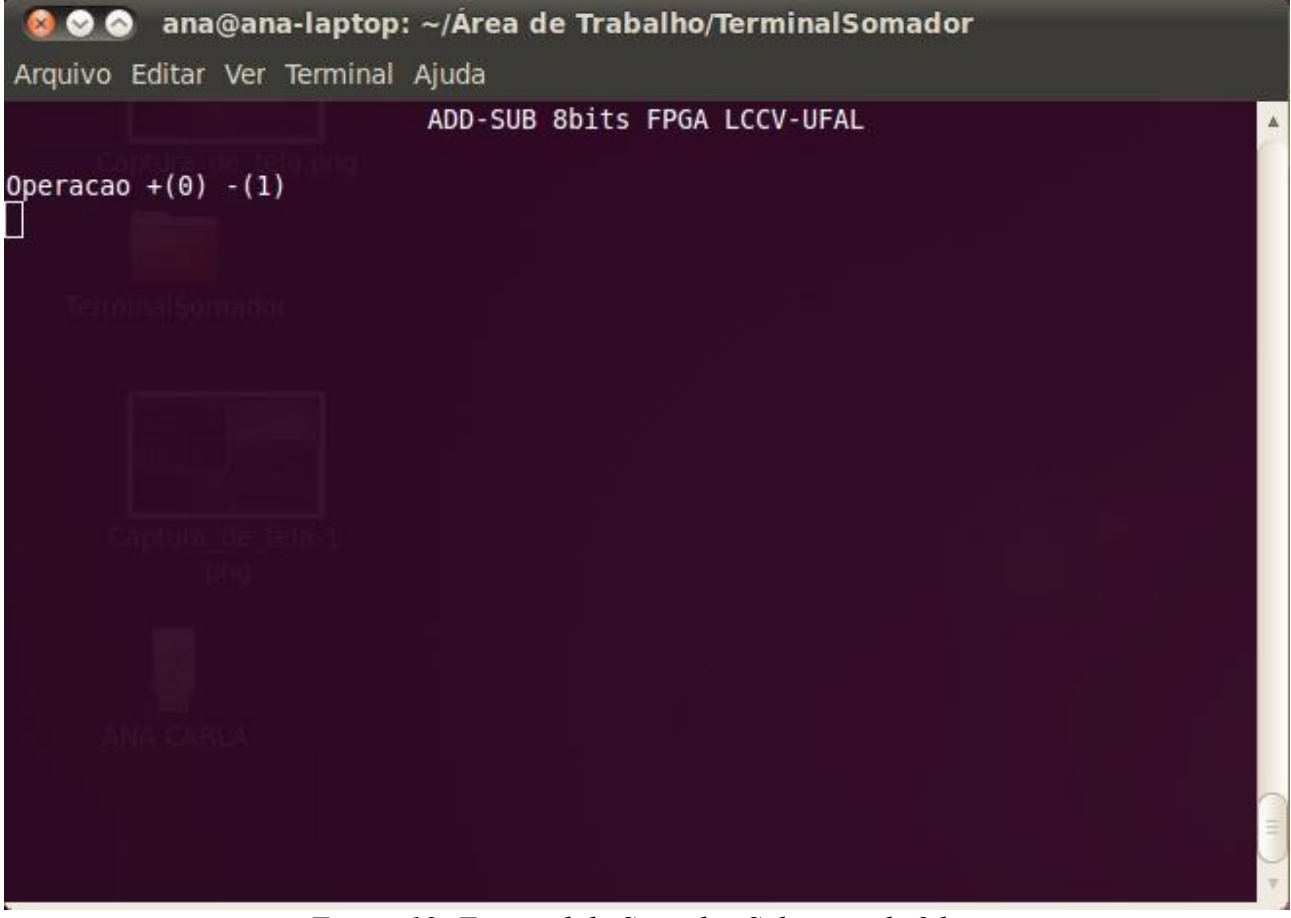

Figura 19: Terminal do Somador-Subtrator de 8 bits

O programa é bem simples: primeiramente, você escolhe a operação que deseja realizar, 0 (zero) para soma ou 1 (um) para subtração. Depois, o software solicitará que você insira os operandos; lembre-se que este projeto dá suporte à operações com palavras de até 8 (oito) bits. A entrada dos operandos é feita com caracteres ASCII, cada caractere possui um código binário correspondente; no exemplo abaixo, nós tentamos somar o caractere 3 com o caractere >, que têm como correspondentes binários, 00110011 e 00111110, respectivamente.

| 😣 🛇 🔗 🛛 ana                                                   | @ana-laptop:                                           | : ~/Área de Trabalh                                     | o/TerminalSom                 | ador              |          |
|---------------------------------------------------------------|--------------------------------------------------------|---------------------------------------------------------|-------------------------------|-------------------|----------|
| Arquivo Editar                                                | Ver Terminal                                           | Ajuda                                                   |                               |                   |          |
|                                                               |                                                        | ADD-SUB 8bits FPG                                       | A LCCV-UFAL                   |                   | <u>^</u> |
| Operacao: 0 (<br>Operando1: 3<br>Operando2: ><br>TRACE: hid_i | 00110000)<br>(00110011)<br>(00111110)<br>.nterrupt_rea | ad(): retrieving in                                     | terrupt repor                 | t from device 007 | /002[0   |
| ]<br>WARNING: hid_i<br>0]: could not<br>FAILURE callin        | nterrupt_rea<br>claim interf<br>g hid_interr           | ad(): failed to get<br>face 0: Device or r<br>rupt_read | interrupt rea<br>esource busy | ad from device 00 | 7/002[   |
| Resultado (0                                                  | 0000000)                                               | ADD-SUB 8bits FPG                                       | A LCCV-UFAL                   |                   |          |
| 0peracao +(0)<br>□                                            | -(1)                                                   |                                                         |                               |                   |          |
|                                                               |                                                        |                                                         | ×                             |                   |          |
|                                                               |                                                        |                                                         |                               |                   | H +      |

Figura 20: Execução do Somador-Subtrator de 8 bits

Logo após a entrada do segundo operando, o software enviará as informações para a Plataforma Scorpion via USB, que aguardará o retorno do FPGA. Quando o FPGA responder, o resultado será mostrado na tela. Após a exibição do resultado, o FPGA já estará pronto para uma nova operação.

OBS: No teste usado para o preparo deste manual, ocorreu um erro durante o envio dos dados à FPGA, portanto, não obtivemos o resultado correto da nossa soma.

#### Anexo I

## Princípio de Funcionamento do Protocolo FPGA-Scorpion-computador

A Plataforma Scorpion possui dois grupos de pinos compostos por quatro pinos cada um, o grupo superior é responsável pelo envio de dados e o inferior, pelo recebimento de dados. Desta forma, a comunicação é realizada com 4 (quatro) bits de cada vez.

A Scorpion foi configurada para comunicar-se com a porta USB enviando e recebendo apenas 1 (um) byte por vez, como só possui 4 (pinos) de comunicação, é necessário dividir o byte em dois grupos de 4 (quatro) bits.

Além da divisão do byte, também é necessário o controle do tráfego de dados (envio e recebimento), para que possamos garantir a integridade da informação. Assim, faz-se necessária uma verificação realizada por cada plataforma para saber se ela está pronta para enviar ou receber algum dado. Desta maneira, podemos garantir que não haverá perda de dados, pois a transferência só vai acontecer se o dispositivo que vai receber o dado estiver pronto. Este controle de envio e recebimento de dados é realizado pelo Flat Controller. O Flat Controller é composto de 4 (quatro) fios.